Configure your QuestBlue under FusionPBX 4.5.14 using Freeswitch 1.10.3

The first step we need to allow all QuestBue IP in our FusionPBX go to Advanced > Access Controls > domains

| 🧭 Russen 🛪 Home 💄 Accounts ≓ Dialplan                         | ; ≓ Dialplan 🖌 Applications 🗎 Status 🗘 Advanced tusion. |                          |          |
|---------------------------------------------------------------|---------------------------------------------------------|--------------------------|----------|
| Access Controls (2)                                           |                                                         | + ADD COPY DELETE Search | Q SEARCH |
| Access control list can allow or deny ranges of IP addresses. |                                                         |                          |          |
| Name                                                          | Default                                                 | Description              |          |
| 🗌 lan                                                         | allow                                                   |                          |          |
| domains                                                       | deny                                                    |                          |          |
|                                                               |                                                         |                          |          |
|                                                               |                                                         |                          |          |
|                                                               |                                                         |                          |          |
|                                                               |                                                         |                          |          |
|                                                               |                                                         |                          |          |

One we get there under **Nodes** just select **ADD** and completed with each of our IP see below example:

| 💞 त्प्रिस्टरायल्खाः 🚓 Home 💄 Accounts 🛱 Dialplan           | 刘 Applications 🔛 Status 🏟 Advanced             | fusion. |        |  |  |  |  |
|------------------------------------------------------------|------------------------------------------------|---------|--------|--|--|--|--|
| Node                                                       |                                                | Н ВАСК  | 5 SAVE |  |  |  |  |
| Type S                                                     | allow V                                        |         |        |  |  |  |  |
|                                                            | 128.136.235.202/32<br>Inter the IP CIDR range. |         |        |  |  |  |  |
| Domain                                                     | nter the domain name.                          |         |        |  |  |  |  |
| Description                                                | Questblue description.                         |         |        |  |  |  |  |
|                                                            |                                                |         |        |  |  |  |  |
| © Copyright 2008 - 2020 fusionptx.com All rights reserved. |                                                |         |        |  |  |  |  |
|                                                            |                                                |         |        |  |  |  |  |
|                                                            |                                                |         |        |  |  |  |  |
|                                                            |                                                |         |        |  |  |  |  |
|                                                            |                                                |         |        |  |  |  |  |

One you completed your dashboard we look like this

| 💞 FUSION PEX 🗥 HO | me 💄 Accounts ≓ Dialpl | an 🖪 Applications 🔟 Status         | s 🏚 Advanced | fusion.                |
|-------------------|------------------------|------------------------------------|--------------|------------------------|
| Access Control    |                        |                                    |              | N BACK 🗑 DELETE 🕴 SAVE |
|                   | Name                   | domains<br>Enter the name.         |              |                        |
|                   | Default                | deny v<br>Select the default type. |              |                        |
|                   | Description            | Enter the description              |              |                        |
| Nodes (11)        |                        |                                    |              | + ADD T DELETE         |
| <br>П Туре        | CIDR                   |                                    | Domain       | Description            |
| allow             | 128.136.235.202/32     |                                    |              | Questblue              |
| allow             | 128.136.224.0/24       |                                    |              | Questblue2             |
| allow             | 128.136.235.0/24       |                                    |              | Questblue3             |

## Trunk

## Go to Accounts > Gateways and select ADD,

New Gateway please fill out the following option

Gateway: **QB** (Write the gateway name to easily identify this trunk) Proxy: **sbc.questblue.com** Register: **False** (The option as default is true, please changed at false)

| 💞 Fusion 🕬 🦛 Home 💄 Accounts ≓ Dialpla                     | an 🖪 Applications 🖼 Status 🌣 Advanced                                          | fusion.vpotel.com    |
|------------------------------------------------------------|--------------------------------------------------------------------------------|----------------------|
| Gatewayonnections to a SIP Provider of another SIP server. |                                                                                | И ВАСК 🕒 СОРУ 🖡 SAVE |
| Gateway                                                    | QuestBlue<br>Enter the gateway name here.                                      |                      |
| Username                                                   | Enter the username here.                                                       |                      |
| Password                                                   | Enter the password here                                                        |                      |
| From User                                                  |                                                                                |                      |
| From Domain                                                | Line ne norroest nere.                                                         |                      |
| Proxy                                                      | sbc.questblue.com<br>Endre the hostsmane or IP address of the proxy.host[port] |                      |
| Realm                                                      | Enter the realm here.                                                          |                      |
| Expire Seconds                                             | 800<br>Enter the expire-seconds here.                                          |                      |
| Register                                                   | False  Choose whether to register.                                             |                      |
| Retry Seconds                                              | 30<br>Enter the retry-seconds here.                                            |                      |
|                                                            | X ADVANCED                                                                     |                      |
| Context                                                    | publicEnter the context here.                                                  |                      |
| Profile                                                    | external   Enter the profile here.                                             |                      |
| Enabled                                                    | True                                                                           |                      |

Also, before saving our new Questblue Sip Trunk we need to under **ADVANCED** select **Caller ID In From: True,** to make sure that we send the right outgoing caller id selected under each extension.

## Routes

Now that we have the Sip Trunk configured, we need to set up our Outbound Calls

This option we can found under **Dialplan** > **Outbound Routes** select **ADD** to create a new Outbound dialplans.

Gateway: **QB** (Our just recently QuestBlue Gateway)

Dialplan Expression: North America, (Please don't forget to select each dialplan and configure your 911 as well)

| Outbound Routes (1)                         |                                 |                                             | + ADD 🔋 COPY | 🖸 TOGGLE 📋 E | DELETE 🌐 SHOW ALL | Search Q SEARCH |
|---------------------------------------------|---------------------------------|---------------------------------------------|--------------|--------------|-------------------|-----------------|
| Route outbound calls to gateways, tdm, enum | and more. When a call matches f | the conditions the call to outbound routes. |              |              |                   |                 |
| Name                                        | Number                          | Context                                     | Order        | Enabled      | Description       |                 |
| QuestBlue.1d10                              |                                 | fusion.                                     | 100          | True         | QuestBlue         |                 |
|                                             |                                 |                                             |              |              |                   |                 |
|                                             |                                 |                                             |              |              |                   |                 |
|                                             |                                 |                                             |              |              |                   |                 |
|                                             |                                 |                                             |              |              |                   |                 |
|                                             |                                 |                                             |              |              |                   |                 |
|                                             |                                 |                                             |              |              |                   |                 |
|                                             |                                 |                                             |              |              |                   |                 |
|                                             |                                 |                                             |              |              |                   |                 |
|                                             |                                 |                                             |              |              |                   |                 |
|                                             |                                 |                                             |              |              |                   |                 |

Set up our Inbound Calls under **Dialplan** > **Destination** select **ADD** to create Inbound destinations.

Type: Inbound

Destination: (Number under our QuestBlue Dashboard) Actions: (Select where the call will go after it enters your system) Usage: (Destination used for that inbound number)

| Destination are the DID/DDI, DNIS or Allas for inbound calls |                                                                                                    | И ВАСК | ₱ SAVE |
|--------------------------------------------------------------|----------------------------------------------------------------------------------------------------|--------|--------|
| Туре                                                         | Inbound V<br>Select the type                                                                                                    |        |        |
| Prefix                                                       | Enter the country code.                                                                                                    |        |        |
| Destination                                                  | 7886 The Astronomy Sector Sector Sect |        |        |
| Caller ID Name                                               | Enter the caller ID name.                                                                                                    |        |        |
| Caller ID Number                                             | Enter the caller ID number.                                                                                                    |        |        |
| Context                                                      | public<br>Enter the context.                                                                                                    |        |        |
| Actions                                                      | 1000 Test V 4                                                                                                    |        |        |
| Caller ID Name Prefix                                        | Set a prefix on the caller ID name.                                                                                                    |        |        |
| Record                                                       | <b>~</b>                                                                                                    |        |        |
| Account Code                                                 | Enter account code.                                                                                                    |        |        |
| Usage                                                        | Vicice Fax Text<br>Set how the Destination will be used.                                                                                                    |        |        |
| Domain                                                       | fusion Select the Domain                                                                                                    |        |        |
| Enabled                                                      | True •                                                                                                    |        |        |